## Instructions on How to Create a Self-Signed Digital ID in Adobe Reader

1. Select the digital signature box. Act (18 U.S.C. § 1905). Signature of Investigational Product Exemption Applicant

Date:

- 2. In the pop-up box, select "New ID" in the "Sign As" box.
  - Sign Document
- 3. Select "A new digital ID I want to create now" and select "Next."

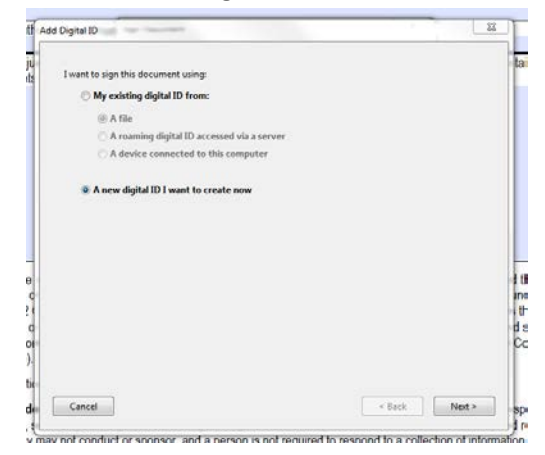

4. Specify the storage location for the digital ID, and select "Next."

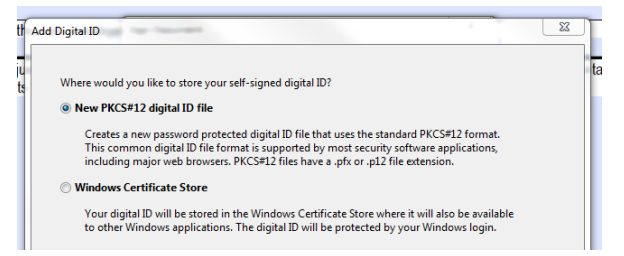

5. Complete the required information, and select "Next."

| Add | l Digital ID                     |                                                               |   | Σ | 3 |
|-----|----------------------------------|---------------------------------------------------------------|---|---|---|
|     | Enter your identity inform       | ation to be used when generating the self-signed certificate. |   |   |   |
|     | Na <u>m</u> e (e.g. John Smith): | Robert Koch                                                   |   |   |   |
|     | Organizational <u>U</u> nit:     | Modern Bacteriology                                           |   |   |   |
|     | Organization Name:               | Department of Microbiology                                    |   |   |   |
|     | Email Address:                   | r.koch@postulates.edu                                         |   |   |   |
|     | <u>C</u> ountry/Region:          | DE - GERMANY                                                  | • |   |   |
|     | Key Algorithm:                   | 1024-bit RSA                                                  | • |   |   |
|     | Use digital ID <u>f</u> or:      | Digital Signatures and Data Encryption                        | • |   |   |

6. Complete the required information, and select "Finish."

| d D              | igital ID                                                                                                    |
|------------------|----------------------------------------------------------------------------------------------------|
| E<br>)<br>s<br>f | Enter a file location and password for your new digital ID file. You will need the password when<br>you use the digital ID to sign or decrypt documents. You should make a note of the file location<br>so that you can copy this file for backup or other purposes. You can later change options for this<br>file using the Security Settings dialog. |
| F                | File Name:                                                                                                    |
|                  | C:\Users\wei7\Desktop\RobertKoch_example.pfx Browse                                                                                                    |
| F                | Password:                                                                                                    |
| ſ                | *****                                                                                                    |
| J                | Medium                                                                                                    |
| 0                | Confirm Password:                                                                                                    |
|                  |                                                                                                    |

7. Select "Sign" and save the document.

| as      | ign Document                                                                                                    | J |  |  |  |  |
|---------|----------------------------------------------------------------------------------------------------|---|--|--|--|--|
| q       | Sign As: Robert Koch (Robert Koch) 2020.10.22 🔹 🥑                                                                                                    | 1 |  |  |  |  |
|         | Password:                                                                                                    |   |  |  |  |  |
|         | Certificate Issuer: Robert Koch Info                                                                                                    |   |  |  |  |  |
|         | Appearance: Standard Text 🔹                                                                                                    |   |  |  |  |  |
|         | Robert<br>Digitally signed by Robert Koch<br>DN: on=Robert Koch, o=Department<br>of Microbiology, ou=Modern<br>Bacteriology,<br>email=r_koch@postulates edu, c=DE<br>Date: 2015.10.22 08:53:13.04000 |   |  |  |  |  |
| nt<br>s | Lock Document After Signing                                                                                                    |   |  |  |  |  |
| 5<br>0  | Click Review to see if document content<br>may affect signing Review                                                                                                    |   |  |  |  |  |
| æ       | Sign Cancel                                                                                                    |   |  |  |  |  |

8. The document is now digitally signed. Any subsequent changes to this document will require the user to update their digital signature. Future documents, being completed on the same computer, can be digitally signed with the user's new digital ID by selecting the "Sign As."

| Act (18 U.S.C. § 1905).                                  |             |                                                                                                    |       |  |  |  |  |  |  |  |
|----------------------------------------------------------|-------------|----------------------------------------------------------------------------------------------------|-------|--|--|--|--|--|--|--|
| Signature of Investigational Product Exemption Applicant | Robert Koch | Digitally signed by Nobel's Nobel<br>DN: on-Ribert Koch, eu-Deartment of Microbiology, ou=Modern<br>Becteriology, email=r.kuch@postulates.edu, c=DE<br>Date: 2015.10.22.08.55.05-04'00' | Date: |  |  |  |  |  |  |  |
| <b></b> . <b>- - - - - - - - - -</b>                     |             | · · · · ·                                                                                                    |       |  |  |  |  |  |  |  |